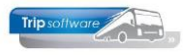

## Gebruikershandleiding TRIP NT

# Onderhoud gebruikers

Bijgewerkt t/m update 3.000

### Inhoudsopgave:

| 1 Aanmaken nieuwe gebruiker          | 2  |
|--------------------------------------|----|
| 1.1 Wijzigen wachtwoord              | 4  |
| 1.2 Wachtwoord resetten              | 4  |
| 1.3 Gebruikersbeleid wachtwoorden    | 4  |
| 1.4 Rechten gebruiker intrekken      | 5  |
| 2 E-mail afzenders                   | 7  |
| 2.1 Aanmaken nieuwe afzender         | 7  |
| 2.2 Dupliceren afzender              | 8  |
| 2.3 Massaal wiizigen                 | 8  |
| 3 Menu instellen bestaande gebruiker | 9  |
| 4 Bevoegdheden per gebruiker         | 11 |
| · · - · · · · · · · · · · · · · · ·  |    |

#### Inleiding:

Met ingang van update 3.000 stelt u de e-mailinstellingen niet meer in Onderhoud gebruikers in, maar in het nieuwe programma E-mail afzenders. Zie voor meer informatie over dit nieuwe programma hoofdstuk 2.

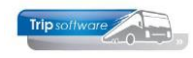

### 1 Aanmaken nieuwe gebruiker

- 1. Log in Trip in als sysman
- 2. Ga naar programma Onderhoud gebruikers
- 3. Geef bij 'sleutel' de gewenste nieuwe inlognaam in en klik op 🛂 (sleutel=key)
- 4. Vul bij Omschrijving de volledige naam in
- 5. Sla vervolgens op met de oranje vink 🗹

| 📕 piet (User)                                                                                |                                   |
|----------------------------------------------------------------------------------------------|-----------------------------------|
| Sleutel piet Potentieel actieve gebruiker                                                    | Laatste login 01-07-2022 11:48:42 |
| 1 Gebruiker - 2 Marco - 2 Revenuella des - 4 Contrationation - 5 Desember - 6 Alle ante dese |                                   |
| Algemeen en emerving                                                                         | S<br>Achtergrand on werkblad      |
| Omschriiving Piet de Vries                                                                   | Lindate achtergrond               |
| Pausaadhadaa aaa                                                                             |                                   |
| Devoeguneuen enz.                                                                            |                                   |
| Standaard printer                                                                            |                                   |
| RichEdit parameters                                                                          |                                   |
| EMail parameters                                                                             |                                   |
|                                                                                              |                                   |
| Extra fonts                                                                                  |                                   |
|                                                                                              |                                   |
| Desktop starten met Hoofdmenu V                                                              | Foto van gebruiker                |
| "SingleClick"-commando                                                                       | Update foto Verwijder foto        |
| Auto window positionering 🗹                                                                  |                                   |
| Start onderhoud "blanko"                                                                     |                                   |
| Icons in menu                                                                                |                                   |
| Gebruikersbeleid toepassen 🗹                                                                 |                                   |
| Administratie na login 0 (bij meerdere administraties)                                       |                                   |
| Achtergrond administratie 0 (index 1 t/m 10 van image of 0)                                  |                                   |
|                                                                                              | E-Mail instellingen               |
|                                                                                              | Afzender 🖉                        |
|                                                                                              | Filiaal Afwijkende afzender       |
| Aanmaken gebruiksrecht Intrekken gebruiksrecht Intrekken alle rechten                        | Trip Tours                        |
|                                                                                              | ing Neizen                        |
|                                                                                              |                                   |
|                                                                                              |                                   |
|                                                                                              |                                   |

Het makkelijkst/snelst is het om vervolgens de overige instellingen van een reeds bestaande gebruiker te kopiëren. Dit doet u als volgt:

- 6. Ga naar een bestaande gebruiker waarvan u de gegevens wil kopiëren naar de nieuwe gebruiker
- 7. Klik op de bewerkbutton 🌌
- 8. Ga naar tab 6 Alle gebruikers
- 9. Zet aan de rechterkant het vinkje aan bij de **nieuwe gebruiker** (waar u dus de instellingen heen wilt kopiëren)
- 10. Kies aan de linkerkant d.m.v. de vinkjes de settings die u over wilt gaan nemen naar de nieuwe gebruiker
- 11. Klik daarna aan de linkerkant op de button 'Neem de geselecteerde settings over van de gekozen gebruiker'

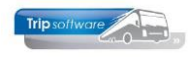

| Verkoper Trip (User)                                                                |    |     |         |                             |                  |        |
|-------------------------------------------------------------------------------------|----|-----|---------|-----------------------------|------------------|--------|
| Signal bis                                                                          |    |     |         | e login 01 07 2022 11,26,05 |                  |        |
| нала ир                                                                             | -  |     |         | 01-07-2022 11:30:03         |                  |        |
| 1 Cohrviter 2 Manu 2 Reveasthadan 4 Centerteenten 5 Deg mar 8 6 Alle gebruike       | rs |     |         |                             |                  |        |
| 1. debraiker 2. Mena 3. bevoeganeden 4. contactsoorten 3. bocaner of Arrie gebraike |    | L   |         |                             |                  |        |
| Bewerkingen                                                                         | Ge | Sel | Sleutel | Omschrijving                | Status           | •      |
| bevoeguneden 🗹                                                                      |    |     | A       |                             | Niet actief      |        |
| RichEdit parameters 🗹                                                               |    |     | В       |                             | Niet actief      |        |
| Email parameters 🗸                                                                  |    |     | erik    | erik                        | Actief           |        |
| E and a franches 🔽                                                                  |    | 님   | jho     | Jojanneke Hoks              | Actief           |        |
| E-mail arzender 💟                                                                   |    |     | mpe     | 9 Diat da Visian            | Acter            |        |
| Extra fonts 🗹                                                                       | 4  | Ě   | tect    | Verkoper testhedriif        | Actief           |        |
| Single click commando                                                               |    | H   | test2   | Test                        | Onbekend         |        |
|                                                                                     |    | Ē   | tripnt  | Verkoper Trip NT            | Actief           |        |
| Achtergrond op werkblad 🗹                                                           |    |     |         |                             |                  |        |
| Hoofdmenu 🗹                                                                         |    |     |         |                             |                  |        |
| Desktop start 🗹                                                                     |    |     |         |                             |                  |        |
| Icons in menu 🗹                                                                     |    |     |         |                             |                  |        |
| Gebruikersbeleid toepassen 🗹                                                        |    |     |         |                             |                  |        |
| Neem de necelecteerde cettings over van de gekozen gebruiker                        |    |     |         |                             |                  |        |
| Mask open ikeropten ann ver alle geneletterde open ikero                            |    |     |         |                             |                  |        |
| Maak gebruiksrechten aan voor alle geselecteerde gebruikers                         |    |     |         |                             |                  |        |
| Trek alle gebruiksrechten van de geselecteerde gebruikers in                        |    |     |         |                             |                  |        |
|                                                                                     |    |     |         |                             |                  |        |
|                                                                                     | _  |     |         |                             |                  |        |
|                                                                                     |    |     |         |                             |                  |        |
|                                                                                     |    |     |         |                             |                  |        |
|                                                                                     |    |     |         |                             |                  |        |
|                                                                                     |    |     |         |                             |                  |        |
|                                                                                     |    |     |         |                             |                  |        |
|                                                                                     |    |     |         |                             |                  |        |
| Filter gebruikers                                                                   |    |     |         |                             |                  |        |
| Actieve gebruikers 🗹                                                                |    |     |         |                             |                  |        |
| Niet actieve gebruikers 🔽                                                           |    |     |         |                             |                  |        |
| Potentieel actieve gebruikers 🗹                                                     | ×  |     |         | 🕐 Volgende 🛛 🖉              | 🕥 Vorige 🛛 🕅 Hig | blight |
|                                                                                     |    |     |         |                             |                  | Ý      |

- 12. Sla op d.m.v. de oranje vink 🔽
- 13. Ga terug naar de **nieuwe gebruiker**  $\rightarrow$  klik op de bewerkbutton  $\mathbb{Z}$ , pas eventueel nog de email afzender en <u>bevoegdheden (tab 3, 4 en 5)</u> aan
- 14. Klik vervolgens onderaan op de button 'Aanmaken gebruiksrecht'
- 15. Sla op d.m.v. de oranje vink . Achter de gebruiker komt nu een groene balk te staan met de tekst 'Actieve gebruiker'.

De nieuwe gebruiker kan nu inloggen in Trip. De inlognaam is de sleutel, het wachtwoord is gelijk aan de sleutel.

| Piet de Vries (User)                                                                   |                                          |
|----------------------------------------------------------------------------------------|------------------------------------------|
| Sleutel pet                                                                            | Laatste login 01-07-2022 15:54:52        |
| 1. Gebruiker 2. Menu 3. Bevoegdheden 4. Contactsoorten 5. Documenten 6. Alle gebruiker | s                                        |
| Algemeen en omgeving                                                                   | Achtergrond op werkblad                  |
| Omschrijving Piet de Vries                                                             | Update achtergrond Verwijder achtergrond |

*NB.* Gebruikers kunt u niet verwijderen. Wel kunt u een gebruiker op niet actief zetten door op de button 'Intrekken alle rechten' te klikken. Nadat u heeft opgeslagen staat in de rode balk 'Niet actieve gebruiker'.

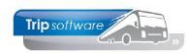

### 1.1 Wijzigen wachtwoord

Het is mogelijk om het standaard wachtwoord van een gebruiker te wijzigen.

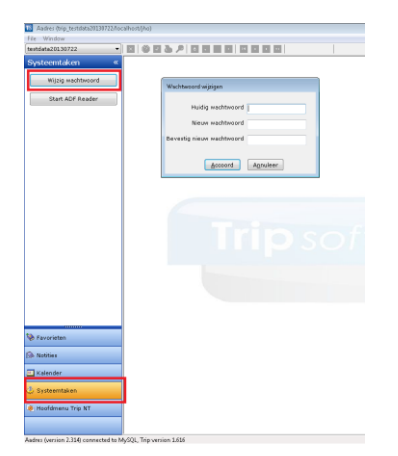

Hiervoor logt u in in Trip als de gebruiker. Vervolgens klikt u links onderin op Systeemtaken en vervolgens op de button 'Wijzig wachtwoord'. U krijgt dan een schermpje waar u het huidige wachtwoord en het nieuwe wachtwoord in kunt geven. Daarna klikt u op de button Accoord.

De volgende keer dient u met uw nieuwe wachtwoord in te loggen.

### 1.2 Wachtwoord resetten

Als een gebruiker zijn wachtwoord niet meer weet, dan kan de systeembeheerder deze resetten. Hiervoor neemt u de volgende stappen:

| Lastste login 01-07-2022 11:36:05        |                                                                                                    |
|------------------------------------------|----------------------------------------------------------------------------------------------------|
| ebrukers                                 |                                                                                                    |
| Achtergrond op werkblad                  |                                                                                                    |
| Update achtergrond Verwijder achtergrond |                                                                                                    |
|                                          |                                                                                                    |
|                                          |                                                                                                    |
|                                          |                                                                                                    |
|                                          |                                                                                                    |
|                                          |                                                                                                    |
|                                          |                                                                                                    |
|                                          |                                                                                                    |
|                                          |                                                                                                    |
| Foto van gebruiker                       |                                                                                                    |
| Update foto Verwijder foto               |                                                                                                    |
|                                          |                                                                                                    |
|                                          |                                                                                                    |
|                                          |                                                                                                    |
|                                          |                                                                                                    |
|                                          |                                                                                                    |
|                                          |                                                                                                    |
| E-Mail instellingen                      |                                                                                                    |
| Afzender trip                            | ٩                                                                                                    |
| Filiaal Afwijkende afzender              | ^                                                                                                    |
| Trip Tours     Trip Reizen               |                                                                                                    |
|                                          |                                                                                                    |
|                                          |                                                                                                    |
|                                          | Lucro topy (14/2-022 115.06)<br>chalars<br>Lipsing provided<br>Lipsing provided<br>Party and provided<br>Party and provided<br>CHala installangen<br>Andreine The<br>Party and provided from the<br>Party and provided from the<br>Party and pr |

- 1. Log in als sysman en open het programma *Onderhoud gebruikers*.
- Ga naar de gebruiker waarvan u het wachtwoord wil resetten en klik op de wijzig button <sup>22</sup>.
- 3. Klik onderaan op de button 'Intrekken alle rechten'.
- 4. Daarna klikt u op de button 'Aanmaken gebruiksrecht'.
- 5. Klik op 🌌 om op te slaan.
- Het wachtwoord is nu weer gelijk aan de inlognaam (= sleutel).

### 1.3 Gebruikersbeleid wachtwoorden

Als systeembeheerder is het mogelijk om een gebruikersbeleid in te stellen voor de wachtwoorden. U logt in als sysman en gaat dan naar het prg. *Onderhoud administraties*. Na het indrukken van de button Openen/opmaken kan via tab 4 het gebruikersbeleid ingesteld worden. U heeft twee opties:

- Wachtwoord vervaldagen: als u hier een aantal dagen invult, dan zal de gebruiker om de ... dagen verplicht worden om een nieuw wachtwoord in te stellen (dit is overigens niet verplicht i.v.m. AVG)
- Minimale wachtwoord lengte: bij het instellen van het nieuwe wachtwoord moet de gebruiker zich houden aan de ingestelde minimum lengte. Een (iets) langer wachtwoord (mits bewust gekozen) kan de veiligheid vergroten. Het is raadzaam om in het wachtwoord cijfers en letters, hoofd- en kleine letters en speciale tekens op te nemen.

Het is ook mogelijk om slechts één van beide opties in te stellen.

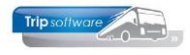

| Window Record              |              |                                                            |
|----------------------------|--------------|------------------------------------------------------------|
| demodatabase               | $\sim$       |                                                            |
| Beschikbare taken          | «            | 📕 1 (Administratie)                                        |
| Aanbrengen database upda   | $\mathbf{A}$ | Nummer 1                                                   |
| Cleanup database (clean    |              |                                                            |
| Database processlist (sh   |              | 1. Algemeen 2. Lange teksten 3. Images 4. Gebruikersbeleid |
| Document Definities (doc   |              |                                                            |
| Dump and restore databas   |              | Wachtwoord vervaldagen 31                                  |
| Free grid (freegrid)       |              | Minimale wachtwoord lengte 6                               |
| Historie afgedrukte docume |              |                                                            |
| Historie E-mail (showem    |              |                                                            |
| Importeer tabel (importt   |              |                                                            |
| Mapviewer (showmap)        |              |                                                            |
| Onderhoud administraties ( |              |                                                            |
| Onderhoud gebruikers (     |              |                                                            |

### 1.4 Rechten gebruiker intrekken

Gebruikers kunt u niet uit Trip verwijderen. Wel kunt u een gebruiker op 'Niet actief' zetten door het intrekken alle rechten te kiezen. Als volgt:

- 1. Log in Trip in als sysman
- 2. Ga naar Onderhoud gebruikers
- 3. Ga naar de gebruiker waarvan u de rechten wilt intrekken en klik op 🌌
- 4. Om de rechten in te trekken, klikt u onderaan tabblad 1 op de button 'Intrekken gebruiksrecht'.

| Verkoper Trip (User)                                                                   |                                          |
|----------------------------------------------------------------------------------------|------------------------------------------|
| Sleutel trip Actieve gebruiker                                                         | Laatste login 01-07-2022 11:36:05        |
|                                                                                        |                                          |
| 1. Gebruiker 2. Menu 3. Bevoegdheden 4. Contactsoorten 5. Documenten 6. Alle gebruiker | rs                                       |
| Algemeen en omgeving                                                                   | Achtergrond op werkblad                  |
| Umschrijving Verkoper Trip                                                             | Update achtergrond Verwijder achtergrond |
| Bevoegdheden enz.                                                                      |                                          |
|                                                                                        |                                          |
| Standaard printer                                                                      |                                          |
| RichEdit parameters font=1, size=9                                                     |                                          |
| EMail parameters adfmail=relemail                                                      |                                          |
|                                                                                        |                                          |
| Extra fonts                                                                            |                                          |
|                                                                                        |                                          |
| Desktop starten met Hoofdmenu 🗸                                                        |                                          |
| "SingleClick"-commando                                                                 | Foto van gebruiker                       |
| Auto window positionering                                                              | opuble joto Verwijder toto               |
| Start onderhoud "blanko"                                                               |                                          |
|                                                                                        |                                          |
|                                                                                        |                                          |
| Administratie na login                                                                 |                                          |
| Adhtergrand administration                                                             |                                          |
|                                                                                        |                                          |
|                                                                                        | E-Mail Instellingen                      |
|                                                                                        |                                          |
|                                                                                        | Filiaal Afwijkende afzender              |
| Aanmaken gebruiksrecht Intrekken gebruiksrecht Intrekken alle rechten                  | Trip Reizen                              |
|                                                                                        |                                          |
|                                                                                        | v                                        |
|                                                                                        |                                          |
|                                                                                        |                                          |

5. Sla vervolgens op met de oranje vink . Achter de sleutel komt nu in een rode balk de tekst 'Niet actieve gebruiker' te staan. Hij/zij kan nu niet meer inloggen in Trip.

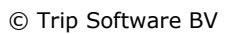

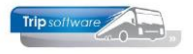

| Nederson Trip (Here)                                                               |                                          |
|------------------------------------------------------------------------------------|------------------------------------------|
| Verkoper Inp (User)                                                                |                                          |
| Sleutel TTP 🔎 Niet actieve gebruiker                                               | Laatste login 01-07-2022 11:36:05        |
| 1 Cobreitor o Marci o Deventinatori a Castratavatori o Deventinatori a Allicola de |                                          |
| Algemeen en omgeving                                                               | Achtergrond on werkblad                  |
| Omschrijving Verkoper Trip                                                         | Update achtergrond Verwijder achtergrond |
| Bevoegdheden enz.                                                                  |                                          |
|                                                                                    |                                          |
| Standaard printer                                                                  |                                          |
|                                                                                    |                                          |
|                                                                                    |                                          |
| admaii=reiemaii                                                                    |                                          |
|                                                                                    |                                          |
| Extra ronts                                                                        |                                          |
|                                                                                    |                                          |
| Desktop starten met Hoofdmenu V                                                    | Foto van gebruiker                       |
| "SingleClick"-commando                                                             | Update <u>f</u> oto Verwijder foto       |
| Auto window positionering                                                          |                                          |
| Start onderhoud "blanko"                                                           |                                          |
| Icons in menu                                                                      |                                          |
| Gebruikersbeleid toepassen 🗹                                                       |                                          |
| Administratie na login 0 (bij meerdere administraties)                             |                                          |
| Achtergrond administratie 0 (index 1 t/m 10 van image of 0)                        |                                          |
|                                                                                    | E-Mail instellingen                      |
|                                                                                    | Afzender trip                            |
|                                                                                    | Filiaal Afwijkende afzender              |
| Aanmaken gebruiksrecht Intrekken gebruiksrecht Intrekken alle rechten              | Trip Tours                               |
|                                                                                    |                                          |
|                                                                                    |                                          |
|                                                                                    |                                          |
|                                                                                    |                                          |

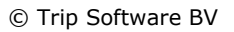

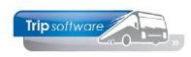

### 2 E-mail afzenders

Met ingang van update 3.000 stelt u de e-mailinstellingen niet meer in *Onderhoud gebruikers* in, maar in het nieuwe programma *E-mail afzenders*. Tevens is het nu mogelijk om (indien van toepassing) in *Onderhoud gebruikers* per gebruiker per filiaal een afzender in te stellen.

| 📃 E-mail  | afzende   | s 🗆 🗉 🔀                                                             |
|-----------|-----------|---------------------------------------------------------------------|
|           | Sleutel   | tripl                                                               |
| Afzender  |           |                                                                     |
| Basis     |           |                                                                     |
|           | From      | Trip Software <helpdesk@tripsoftware.nl></helpdesk@tripsoftware.nl> |
| Smtp serv | ver gege  | vens                                                                |
|           | Host      | mail.tripsoftware.nl                                                |
|           | Port      | 25 SSL/TLS toepassen                                                |
| U         | Isername  | helpdesk@tripsoftware.nl                                            |
| Р         | assword   | •••••                                                               |
| Geb       | olokkeerd |                                                                     |
|           |           |                                                                     |

U kunt een *E-mail afzender* alléén maar verwijderen indien deze nog niet gebruikt is! Het is wel mogelijk om een afzender te blokkeren d.m.v. het vinkje 'Geblokkeerd', de afzender zal dan niet meer zichtbaar zijn in diverse zoekvensters.

### 2.1 Aanmaken nieuwe afzender

Het aanmaken van een nieuwe e-mail afzender gaat als volgt:

- 1. Log in als sysman en ga naar het programma *E-mail afzenders*
- 2. Geef bij 'sleutel' de gewenste naam in en klik op 🛄.
- Vul de 'From' in, dit kan gewoon een e-mailadres zijn of een zgn. 'friendly name', bijvoorbeeld: Trip Software<helpdesk@tripsoftware.nl> Bij het verzenden van de email zal dan de gewone naam (Trip Software) gebruikt worden i.p.v. alleen het emailadres.
- Vul de smtp server gegevens in: Host=[smtp servernaam of ip-adres] Port=[poortnummer, standaard 25] Username=[gebruikersnaam (niet altijd verplicht)] Password=[wachtwoord (alleen verplicht als gebruikersnaam ook gevuld is)]
- 5. Sla vervolgens op met de oranje vink 4

| E-mail afzenders          |  |
|---------------------------|--|
| Sleutel sales 2           |  |
|                           |  |
| Definitie                 |  |
| Basis                     |  |
| 3 From                    |  |
| Smtp server gegevens      |  |
| Host                      |  |
| Port 25 SSL/TLS toepassen |  |
| Username                  |  |
| Password                  |  |
| Geblokkeerd               |  |
|                           |  |

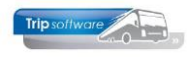

Eventueel kunt u d.m.v. de button 🔳 in de werkbalk een testmail versturen om te controleren of de e-mailinstellingen kloppen.

| trip/emailfrom/99904    | 10                       | ×      |
|-------------------------|--------------------------|--------|
| Test e-mail sturen aan: | helpdesk@tripsoftware.nl |        |
|                         | ОК                       | Cancel |

### **2.2 Dupliceren afzender**

Het is mogelijk om een reeds bestaande afzender te dupliceren, als volgt:

- 1. Ga naar het programma E-mail afzenders
- 2. Ga naar de afzender die u wilt dupliceren
- 3. Klik bovenin de werkbalk op de button 🛄
- 4. Geef bij 'sleutel' de gewenste naam en pas eventueel de 'from', 'username' en 'password' aan
- 5. Sla vervolgens op met de oranje vink 🧧.

| 📕 E-mail a | afzenders                                                                | - 0 💌 |
|------------|--------------------------------------------------------------------------|-------|
|            | Sleutel                                                                  | P     |
| Afzender   |                                                                          |       |
| Basis      |                                                                          |       |
|            | From Trip Software <helpdesk@tripsoftware.nl></helpdesk@tripsoftware.nl> |       |
| Smtp serv  | er gegevens                                                              |       |
|            | Host mail.tripsoftware.nl                                                |       |
|            | Port 25 SSL/TLS toepassen                                                |       |
| Us         | ername helpdesk@tripsoftware.nl                                          |       |
| Pa         | assword                                                                  |       |
| Gebl       | okkeerd                                                                  |       |
|            |                                                                          |       |

### 2.3 Massaal wijzigen

Het is mogelijk om in één keer de host en/of poort bij meerdere e-mail afzenders te wijzigen, als volgt:

- 1. Ga naar het programma E-mail afzenders
- 2. Klik bovenin de werkbalk op de button 🔟
- 3. Vul de oude host én port in die u aangepast wil hebben
- 4. Geef vervolgens de nieuwe host én port in, zet indien van toepassing het vinkje `SSL/TLS toepassen' aan/uit
- 5. Druk op de button 'Zoek en vervang'.

| E-mail afzenders - Wijzig massaal<br>Oude instelling |  |
|------------------------------------------------------|--|
| Host                                                 |  |
| Port 0                                               |  |
| Nieuwe instelling                                    |  |
| Host                                                 |  |
| Port 0 SSL/TLS toepassen                             |  |
| Zoek en vervang Annuleren                            |  |

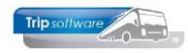

### 3 Menu instellen bestaande gebruiker

In *Onderhoud gebruikers* kan per gebruiker een menu ingesteld worden. Advies: deel uw gebruikers in groepen/afdelingen in en maak per groep/afdeling een hoofdmenu. Maak eerst een inventarisatie per afdeling welke programma's gebruikt mogen worden.

Het wijzigen van de gebruikers kan via Systeembeheer  $\rightarrow$  Onderhoud gebruikers en menu's  $\rightarrow$  Onderhoud gebruikers. Heeft u geen toegang, dan kunt u ook inloggen als sysman en kies dan voor Onderhoud gebruikers (bovenin het scherm).

Via het vergrootglas kunnen de gebruikers opgevraagd worden. Na het indrukken van de button Openen/opmaken kunt u de gebruiker wijzigen. Via tab 2 kan het menu gewijzigd worden.

| testdatabasejho 🗸 🔯                                                                          | 0 🖉 😓 🔎 🖻 🗑 🖻 🖳 🖬 🖬 🖻 📗                                                                                          |                                                    |
|----------------------------------------------------------------------------------------------|----------------------------------------------------------------------------------------------------|----------------------------------------------------|
| Hoofdmenu directie Tri «                                                                     | Verkoper testbedrijf (User)                                                                                      |                                                    |
| 1 Touring vaste gegevens     2 Touring verhuur     3 Diensten / groepsvervoer     4 Planning | Sieutel test  Actieve gebruiker  1. Gebruiker  2. Menu 3. Bevoegdheden 4. Contactsoorten 5. Documenten 6. Alle g | Laatste login 08-07-2022 15:27:01                  |
| > S Touring afwerking                                                                        | Algemeen en omgeving                                                                                             | Achtergrond op werkblad                            |
| > 6 Relatiebeheer                                                                            | Omschrijving Verkoper testbedrijf                                                                                | Update achtergrond Verwijder achtergrond           |
| > 🔽 Urenadministratie                                                                        | Bevoegdheden enz.                                                                                                |                                                    |
| > 🐻 Brandstofadministratie                                                                   |                                                                                                    |                                                    |
| > 🥑 Werkplaats                                                                               |                                                                                                    |                                                    |
| > 🚺 Dagtochten                                                                               | Standaard grinter                                                                                                |                                                    |
| > 2 Touroperating                                                                            | RichEdit parameters font=1,size=9                                                                                |                                                    |
| Financiele administratie                                                                     | EMail parameters                                                                                                 |                                                    |
| Algemeen                                                                                     |                                                                                                    |                                                    |
| Systeembeheer     Basisinstellingen Trip     Tools                                           | Extra fonts                                                                                                    |                                                    |
| <ul> <li>Gebruikers en menu's</li> </ul>                                                     | Dedutes attacked and                                                                                             |                                                    |
| Onderhoud gebruikers                                                                         | Hoofdmenu V                                                                                                    | Foto van gebruiker                                 |
| E-mail afzenders                                                                             | "SingleClick"-commando                                                                                           | Update foto Verwijder foto                         |
| Onderhoud menu's                                                                             | Auto window positionering                                                                                        |                                                    |
|                                                                                              | Start onderhoud "blanko"                                                                                         |                                                    |
|                                                                                              | Icons in menu 🔽                                                                                                  |                                                    |
|                                                                                              | Gebruikersbeleid toepassen 🗹                                                                                     |                                                    |
|                                                                                              | Administratie na login 0 (bij meerdere administraties)                                                           |                                                    |
|                                                                                              | Achtergrond administratie 0 (index 1 t/m 10 van image of 0)                                                      |                                                    |
|                                                                                              |                                                                                                    | E-Mail instellingen                                |
|                                                                                              |                                                                                                    | Afzender test                                      |
|                                                                                              | Aanmaken gebruiksrecht Intrekken gebruiksrecht Intrekken alle rechten                                            | Fileal     Afwijkende afzender       > Trop Reizen |
|                                                                                              |                                                                                                    |                                                    |

Op tab 2 kunt u aan de linkerzijde van het scherm het gewenste (hoofd)menu kiezen. Het gekozen menu wordt vervolgens aan de rechterzijde gepresenteerd. Via de in het menu kunnen de submenu's nog uitgeklapt worden. Daarna kunt u de gebruiker opslaan met de vink vorden in de werkbalk.

### Let op: het menu wordt pas actief als de gebruiker opnieuw inlogt!

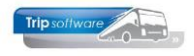

| Verkoper testbedrijf (User)                                                                                                    |                                                                                                    |
|----------------------------------------------------------------------------------------------------|----------------------------------------------------------------------------------------------------|
| Sleutel test Actieve gebruiker                                                                                                    | Laatste login 08-07-2022 15:27:01                                                                                                    |
| 1. Gebruike 2. Menu 3. Bevoegdheden 4. Contactsoorten 5. Documenten 6. Alle gebruike<br>Beschikbare menu s<br>Algemeen                                                                                                    | s<br>Menu voor deze gebruiker                                                                                                    |
| Algemeen voor beheerder<br>Belastingen<br>Boeken<br>Brandstofadministratie<br>Brandstofadministratie<br>Crediteuren<br>Dagtochten<br>Dagtochten<br>Dehteuren<br>Densten / groepsvervoer<br>Export financiele administratie<br>Financiele administratie<br>Financiele administratie e Belastingen<br>Financiele administratie e Belastingen<br>Financiele administratie e Decken<br>Financiele administratie e Decken<br>Financiele administratie e Decken<br>Financiele administratie e Decken<br>Financiele administratie e Decken<br>Financiele administratie e Decken<br>Financiele administratie e Decken<br>Financiele administratie e Decken<br>Financiele administratie e Tootboek<br><b>Groutboek</b><br>Hooffmenu baas Tep NT (rieuw)<br>Hooffmenu Dease Tep NT (rieuw) | Personeelsgegevens     Overzichten personeel     Acteilist werknemers     Contacten werknemers     Contacten werknemers     Overzichten wagens     Overzichten wagens     Orderhoud     Z Touring verhuur     Bioensten / groepsvervoer     Planning     S Touring sfwerking     G Relatiebeheer     V Urenadministratie     Werkplaats     Overzichten     Z Touring rating     Veradministratie     Werkplaats     S Touring-administratie     Administratie     Administratie     Administratie     Agemeen     Agemeen |

#### **Resultaat:**

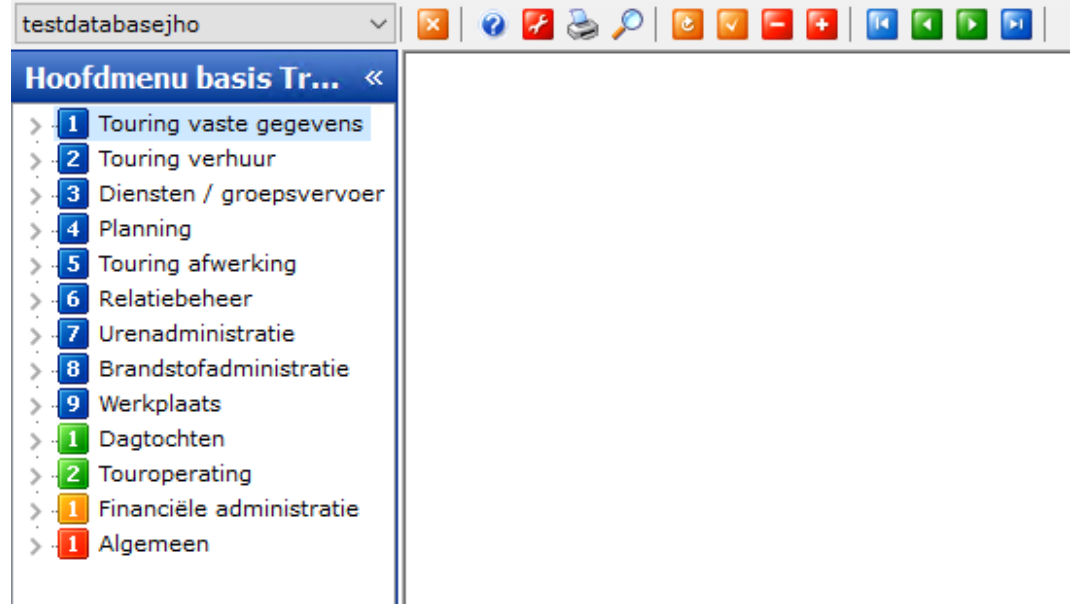

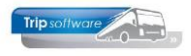

### 4 Bevoegdheden per gebruiker

U heeft de mogelijkheid om de bevoegdheden van Trip-gebruikers tot in detail te beheren. Bij diverse programma's kan aangegeven worden of de gebruiker hier mag aanmaken/wijzigen/verwijderen of dat bepaalde velden niet zichtbaar mogen zijn.

| Verkoper testbedrijf (User)                            |                                                 |                       |
|--------------------------------------------------------|-------------------------------------------------|-----------------------|
| Sleutel test                                           | Actieve gebruiker Laatste logi                  | 08-07-2022 15:38:05   |
| 1. Gebruiker 2. Menu 3. Bevoegdheden 4. Contactsoorten | 5. Documenten 6. Alle gebruikers                |                       |
| Taak                                                   | Bevoegdheid                                     | Toegestaan/instelling |
|                                                        | Algemeen - Standaard filiaalcode                |                       |
| Beheer diensten                                        | Aanmaken/wijzigen/verwijderen                   |                       |
| Beheer opdrachten                                      | Aanmaken/wijzigen/verwijderen                   |                       |
| Beheer opdrachten                                      | Gebruik standaard deze statistiekcode (0 t/m 9) |                       |
| Beheer personeel                                       | Aanmaken/wijzigen/verwijderen                   |                       |
| Beheer personeel                                       | Algemeen personeel - Contacten aanmaken         |                       |
| Beheer personeel                                       | Algemeen personeel - Contacten verwijderen      |                       |
| Beheer personeel                                       | Algemeen personeel - Contacten wijzigen         |                       |

De Bevoegdheden, Contactsoorten en Documenten zijn per unieke gebruiker instelbaar.

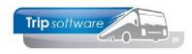

### • Tab 3 Bevoegdheden

#### Bevoegdheden gebruikers

versie 1.760

| Taak                           | Bevoegheid                                                               | Contacten | Documenten       | Code tab 1 (1 750) |
|--------------------------------|--------------------------------------------------------------------------|-----------|------------------|--------------------|
| Tour                           | Algemeen - Standaard filiaalcode                                         | contacton | Documenten       | filiaal=           |
| Beheer diensten                | Aanmaken/wijizigen/verwijderen                                           |           |                  |                    |
| Beheer ondrachten              | Aanmaken/wijzigen/verwijderen                                            |           | intern en extern |                    |
| Beheer opdrachten              | Gebruik standaard deze statistiekcode (0 t/m 9)                          |           | Intern en extern |                    |
| Beheer personeel               | Aanmaken/wijzigen/verwijderen                                            |           | tah 2            |                    |
| Beheer personeel               | Algemeen personeel - Contacten aanmakon                                  | ×         | 100 Z            |                    |
| Beheer personeel               | Algemeen personeel - Contacten verwijderen                               | x         |                  |                    |
| Beheer personeel               | Algemeen personeel - Contacten wiizigen                                  | ×         |                  |                    |
| Beheer personeel               | Toon Burger Service Nummer (BSN)                                         | ^         |                  |                    |
| Beheer ritten                  | Aanmaken/wijzigen/verwijderen                                            |           |                  |                    |
| Beheer wagens                  | Aanmaken/wijzigen/verwijderen                                            |           | tah 2            |                    |
| Debiteureninformatie           | Aanmaning: wijzig dispuut laatste aantal                                 |           | 100 2            | fin8=1             |
| Historie afgedrukte documenten | Toon historie van alle gebruikers                                        |           |                  | 100-1              |
| Historie E-mail                | Toon historie van alle gebruikere                                        |           |                  |                    |
| Planbord                       | Aanmaken/wijizigen/ven/jideren                                           |           |                  |                    |
| Planbord                       | Alle filialen toestaan, ook indien algemeen filiaal is ingevuld          |           |                  |                    |
| Planbord                       | Toon hus wasmemingen                                                     |           |                  |                    |
| Quick Query                    | Aanmaken/wijzigen/venvijderen                                            |           |                  | 00-8               |
| Quick Query                    | Toon tab definitie                                                       |           |                  | qq-o               |
| Relationshoor                  | Aanmakan/wijirigan/wanvijderan                                           |           |                  |                    |
| Relatiobeheer                  | Adminiaken/wijzigen/verwijueren<br>Algemeen relatie - Contacten sanmaken | ×         |                  |                    |
| Relatiobeheer                  | Algemeen relatie - Contacten verwijderen                                 | ×         |                  |                    |
| Pelatishshaar                  | Algemeen relatie - Contacten verwijderen                                 | ~         |                  |                    |
| Relationen                     | Algemeen felale - Contacten wijzigen                                     | x         |                  |                    |
| Relationshoor                  | Toon tab basis                                                           |           |                  |                    |
| Peletisheheer                  | Teen tek kiklistheek                                                     |           |                  |                    |
| Relatiebeneer                  |                                                                          |           |                  |                    |
| Relationshoor                  | Toon tab contacten                                                       |           |                  |                    |
| Palatishahaan                  |                                                                          |           |                  |                    |
| Relatiebeneer                  | Toon tab crediteur - arrangementen                                       |           |                  |                    |
| Relatiebeheer                  | Toon tab crediteur - coderingen                                          |           |                  |                    |
| Relatiebeneer                  | Toon tab crediteur - Inancieer                                           |           |                  |                    |
| Relatiebeneer                  | Toon tab crediteur - reserveringen                                       |           |                  |                    |
| Relatiebeneer                  | Toon tab debiteur                                                        |           |                  |                    |
| Relatiebeneer                  | Toon tab debiteur - contactpersonen                                      |           |                  |                    |
| Relatiebeneer                  | Toon tab debiteur - diversen Trip (1)                                    |           |                  |                    |
| Relatiebeneer                  | Toon tab debiteur - diversen Trip (2)                                    |           |                  |                    |
| Relatiepeneer                  | Toon tab debiteur - financieel                                           |           |                  |                    |
| Relatiebeheer                  | Toon tab debiteur - opdrachten, diensten en offertes                     |           |                  |                    |
| Relatiebeneer                  | Toon tab depiteur - variabelen                                           |           | to be O          |                    |
| Relatiebeheer                  | I oon tab documenten                                                     |           | tab 6            |                    |
|                                |                                                                          |           |                  |                    |
| Relatiebeheer                  | Toon tab overig(1)                                                       |           |                  |                    |
| Relatiebeheer                  | Toon tab overig(2)                                                       |           |                  |                    |
| Relatiebeheer                  | Toon tab relaties                                                        |           |                  |                    |
| Relatiebeheer                  | Toon tab touropdrachten                                                  |           |                  |                    |
| Signaleringen Trip             | Bus signaleringen - Inzien                                               |           |                  | siabus=1           |
| Signaleringen Trip             | Bus signaleringen - Starten na inlog                                     |           |                  | sigbus=1           |
| Signaleringen Trip             | Chauffeur signaleringen - Inzien                                         |           |                  | sigchf=1           |
| Signaleringen Trip             | Chauffeur signaleringen - Starten na inlog                               |           |                  | sigchf=1           |
| Signaleringen Trip             | Opdracht signaleringen - Inzien                                          |           |                  | sigtou=1           |
| Signaleringen Trip             | Ondracht signaleringen - Starten na inlog                                |           |                  | sigtou=1           |
| olgnareningen mp               | Parton ognavninger oterer na mog                                         |           |                  | orgeou=1           |

| Signaleringen Trip         | [to] Dossier signaleringen - Inzien           |  | sigtop=1        |
|----------------------------|-----------------------------------------------|--|-----------------|
| Signaleringen Trip         | [to] Dossier signaleringen - Starten na inlog |  | sigtop=1        |
| Signaleringen Trip         | [to] Reis signaleringen - Inzien              |  | sigtop=1        |
| Signaleringen Trip         | [to] Reis signaleringen - Starten na inlog    |  | sigtop=1        |
| Urenmutaties               | Toon tab personalia                           |  |                 |
| WP Onderhoud reparaties    | Aanmaken/wijzigen/verwijderen                 |  |                 |
| Boekstuk tonen via dossier | Automatisch als Dagboeken in menu staat       |  | topdos=boekstuk |
|                            |                                               |  |                 |

#### Documenten (bevoegdheden)

| Omschrijving                      | Programma ~                                                               |
|-----------------------------------|---------------------------------------------------------------------------|
| Prijsopgave                       | Onderhoud opdrachten (interne documenten), Relatiebeheer (tab Documenten) |
| Optie                             | Onderhoud opdrachten (interne documenten), Relatiebeheer (tab Documenten) |
| Offerte                           | Onderhoud opdrachten (interne documenten), Relatiebeheer (tab Documenten) |
| Bevestiging                       | Onderhoud opdrachten (interne documenten), Relatiebeheer (tab Documenten) |
| Annulering                        | Onderhoud opdrachten (interne documenten), Relatiebeheer (tab Documenten) |
| Reservering                       | Onderhoud opdrachten (interne documenten), Relatiebeheer (tab Documenten) |
| Urenstaat                         | Onderhoud personeel (Archief urenstaten), Archief documenten (urenstaten) |
| Verkoopfactuur (Relatie)          | Onderhoud opdrachten, Relatiebeheer (tab Documenten), Archief documenten  |
| Diverse documenten (personeel) *) | Documenten personeel                                                      |
| Diverse documenten (wagen) *)     | Documenten wagens                                                         |
| Diversen (Opdracht)               | Onderhoud opdrachten (externe documenten)                                 |
| Draaiboek (Opdracht)              | Onderhoud opdrachten (externe documenten)                                 |
| Extern doc chf (Opdracht)         | Onderhoud opdrachten (externe documenten)                                 |
| Extern doc (Opdracht)             | Onderhoud opdrachten (externe documenten)                                 |
| Passagierslijst (Opdracht)        | Onderhoud opdrachten (externe documenten)                                 |
| Diverse documenten (opdracht) *)  | Onderhoud opdrachten (externe documenten)                                 |
| Diverse documenten (relatie) **)  | Relatiebebeer (documenten)                                                |

\*) de hier getoonde personeel- en wagendocumenten zijn afhankelijk van de aangemaakte documenten in Onderhoud diverse tabellen \*\*) de hier getoonde relatiedocumenten zijn afhankelijk van de aangemaakte documenten in Onderhoud tabellen Relatiebeheer, Documentsoort

De gele regels zijn de regels die te maken hebben met AVG. Bij sommige programma's zijn zowel de bevoegdheden, contacten en documenten van toepassing.

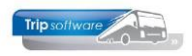

Het is mogelijk om rechten van bestaande gebruikers te kopiëren via de rechtermuis in tab 3 Bevoegdheden.

| 🧧 Verkoper testbedrijf (User)        |                     |                                                 |          |                                   |             |                        |
|--------------------------------------|---------------------|-------------------------------------------------|----------|-----------------------------------|-------------|------------------------|
| Gebruikers                           |                     |                                                 |          |                                   |             |                        |
| Sleutel test                         |                     | Actieve ge                                      | bruike   | er                                | Laatste log | in 22-05-2018 12:31:19 |
|                                      |                     |                                                 |          |                                   |             |                        |
|                                      |                     |                                                 |          |                                   |             |                        |
|                                      |                     |                                                 |          |                                   |             |                        |
|                                      |                     |                                                 |          |                                   |             |                        |
| 1. Gebruiker 2. Menu 3. Bevoegdheden | 4. Contactsoorten   | 5. Document                                     | en 6.    | Alle gebruikers                   |             |                        |
| Taak A                               |                     | Bevoegheid                                      | 2        |                                   |             | Toegestaan/inst 🔺      |
|                                      |                     | Algemeen - St                                   | andaard  | filiaalcode                       |             |                        |
| Beheer diensten                      |                     | Aanmaken/wij                                    | zigen/ve | erwijderen                        |             | ✓                      |
| Beheer opdrachten                    |                     | Aanmaken/wij                                    | ✓        |                                   |             |                        |
| Beheer opdrachten                    |                     | Gebruik standaard deze statistiekcode (0 t/m 9) |          |                                   |             |                        |
| Beheer personeel                     |                     | Aanmaken/wijzigen/verwijderen                   |          |                                   |             |                        |
| Beheer personeel                     |                     | Algemeen pers                                   | oneel -  | Contacten aanmaken                |             | ✓                      |
| Beheer personeel                     | Alle and delen      |                                                 |          | Contacten verwijderen             |             |                        |
| Beheer personeel                     | Alle aanvinken      |                                                 |          | Contacten wijzigen                |             | ✓                      |
| Beheer personeel                     | Alle uitvinken      |                                                 |          | ummer (BSN)                       |             |                        |
| Beheer ritten                        |                     |                                                 |          | rwijderen                         |             | ✓                      |
| Beheer wagens                        | Kopieer van andere  | e gebruiker                                     |          | rwijderen                         |             |                        |
| Debiteureninformatie                 | 0                   |                                                 |          | uut, laatste, aantal              |             |                        |
| Historie afgedrukte documenten       | Opsiaan naar besta  | ina                                             |          | gebruikers                        |             | ✓                      |
| Historie E-mail                      | Inlezen uit bestand | l i i i i i i i i i i i i i i i i i i i         |          | gebruikers                        |             |                        |
| Planbord                             |                     | Aanmaken/wij                                    | zigen/ve | erwijderen                        |             | ✓                      |
| Planbord                             |                     | Alle filialen toe                               | staan, o | ook indien algemeen filiaal is ir | ngevuld     |                        |
| Planbord                             |                     | Toon bus waa                                    | rneming  | en                                |             | ✓                      |
| Ouick Ouerv                          |                     | Aanmaken/wii                                    | ziaen/ve | erwiideren                        |             |                        |

#### Tab 4 Contactsoorten •

Contactsoorten zijn te verdelen in Relatie en in Personeel. Hier kunt u aangeven welke **contactsoort** de betreffende gebruiker wel/niet mag aanmaken/wijzigen/inzien.

| 📕 Verkoper testbedrij | if (User)                                                            | - • • |
|-----------------------|----------------------------------------------------------------------|-------|
| Sleutel test          | t Laatste login 08-07-2022 15:38:05                                  |       |
|                       |                                                                      |       |
| 1. Gebruiker 2. Menu  | 3 . Bevoegdheden 4. Contactsoorten 5. Documenten 6. Alle gebruikers  |       |
| Relatie Personeel     |                                                                      |       |
| Relatie               |                                                                      |       |
| Alle                  | e contactsoorten toegestaan 🗌                                        |       |
|                       |                                                                      |       |
| Toegestaan            | Onschrijving                                                         |       |
|                       | Eval                                                                 |       |
|                       |                                                                      |       |
|                       | Telefoon                                                             |       |
|                       | Webcontact                                                           |       |
|                       |                                                                      |       |
|                       |                                                                      |       |
| 📕 Verkoper testbedrij | if (User)                                                            | - • • |
| Sleutel test          | t Laatste login 08-07-2022 15:38:05                                  |       |
|                       |                                                                      |       |
| 1. Gebruiker 2. Menu  | 1 3. Bevoegdheden 4. Contactsoorten 5. Documenten 6. Alle gebruikers |       |
| Relatie Personeel     |                                                                      |       |
| Relatie               |                                                                      |       |
| Alle                  | e contactsoorten toegestaan                                          |       |
|                       |                                                                      |       |
| Toegestaan            | Omschriiving                                                         |       |
| ▶ ✓                   | EMail                                                                |       |
|                       | Notitie                                                              |       |
|                       | SMS                                                                  |       |
|                       | Telefoon                                                             |       |
|                       | webcontact                                                           |       |

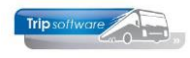

### Contacten in Relatiebeheer:

| 📃 Trip Software B.V. (Relatie | .)                           |                         |                           |      |                            |             |                     |               |     | ×        |
|-------------------------------|------------------------------|-------------------------|---------------------------|------|----------------------------|-------------|---------------------|---------------|-----|----------|
| Primaire gegevens             |                              |                         |                           |      |                            |             |                     |               |     |          |
| Sleutel trip                  | $\sim$                       |                         | Trip Softw<br>Schijndel   | are  | B.V.                       |             |                     |               | ا   |          |
| Persoon of bedrijf Bedrij     | f of instelling (2) 🗸 🛛 Deb  | biteurId 30             |                           |      |                            |             |                     |               |     |          |
| Primair soort relatie Klant   | (1) V Cre                    | editeurId               | Aangemaakt:               | 23-7 | -2015 16:18:03, laatst gew | rijzigd: 9- | 5-2018 15:13:36     |               |     |          |
|                               |                              |                         |                           |      |                            |             |                     |               |     |          |
| 1. Basis 2. Overig (1) 3. O   | verig (2) <u>4</u> . Relatie | 5. Contacten . Documen  | ten <u>7</u> . Bibliothee | k /  | 🔥 8. Debiteur 🛛 🕄          | 9. Credi    | teur T. Touropdrach | nten          |     |          |
| Kerngegevens                  |                              |                         |                           | Lij  | st contacten en not        | ities       |                     |               |     |          |
| Datum en tijd                 | 09-05-2018 15:13:53          |                         |                           |      | Datum en tijd 🐺            | Soort       | Contactpersoon      | Trefwoorden   |     | ^        |
| Coart contact/optitio         |                              |                         |                           |      | 9-5-2018 15:11:35          | tel         | Henk                | nog een vraag |     | _        |
| Soon contacynotice            | Notitie (note)               |                         | ~                         |      | 9-5-2018 15:11:01          | tel         | Piet                | nog een vraag |     | _        |
| Contactpersoon                |                              |                         |                           |      | 9-5-2018 15:10:37          | mail        | Jojanneke           | vraag         |     | _        |
| Trefwoord(en)                 |                              |                         |                           |      |                            |             |                     |               |     | -        |
|                               |                              |                         |                           |      |                            |             |                     |               |     |          |
| Actie                         |                              |                         |                           |      |                            |             |                     |               |     |          |
| Door                          |                              | Uiterlijk dd            |                           |      |                            |             |                     |               |     |          |
| Status                        | afgewerkt $\sim$             | Reactie dd 09-05        | -2018 15:13:53            |      |                            |             |                     |               |     |          |
|                               | Nieuw contact                | Wijzig                  | Actie                     |      |                            |             |                     |               |     | - 1      |
|                               |                              |                         |                           |      |                            |             |                     |               |     | <b>_</b> |
| Omschrijving/inhoud conta     | act of notitie               |                         |                           | Re   | actie of voetnoot          |             |                     |               |     |          |
| Verdana V 9 V                 |                              | - <b>10 10 10 10 10</b> |                           | K    | erdana ~ 9 ~               | í í<br>     |                     |               | .10 |          |
|                               |                              |                         |                           |      |                            |             |                     |               |     | 1        |

### Contacten in Onderhoud personeel:

| 📃 10, BREDO (Werknemer           | )                                                                                                    |                                                                    |                    |    |                      |                |                |                         | ×   |
|----------------------------------|----------------------------------------------------------------------------------------------------|--------------------------------------------------------------------|--------------------|----|----------------------|----------------|----------------|-------------------------|-----|
| Werknemernr 10<br>Naamkort BREDO | Development Development Develo |                                                                    |                    |    |                      |                | Key<br>O       | Chauffeurnr<br>Naamkort |     |
| 1. Basis 2. Documenten           | 3. Uren 5. Data 6. Variabelen                                                                                                    | 7. Bibliotheek                                                     | <u>8</u> . Jaartab | el | 9. Archief urenstate | C. Contacten   |                |                         |     |
| Kerngegevens                     |                                                                                                    |                                                                    |                    | 18 | ct contacton on no   |                |                |                         |     |
| Datum en tijd                    | 09-05-2018 15:17:15                                                                                                    |                                                                    |                    |    | Datum en tijd        | Soort          | Contactpersoon | Trefwoorden             | ▲ ∧ |
|                                  |                                                                                                    |                                                                    |                    |    | 09-05-2018 15:16:14  | Notitie (NOTE) | Bredo          | schade                  |     |
| Soort contact/notitie            |                                                                                                    |                                                                    |                    |    | 09-05-2018 15:16:32  | Klacht (KLCH)  | Hans           | klacht over rit         |     |
| Contactpersoon                   |                                                                                                    |                                                                    |                    |    | 09-05-2018 15:16:57  | E-mail (EMAI)  |                | bewaren                 |     |
|                                  |                                                                                                    |                                                                    |                    |    |                      |                |                |                         |     |
| Trefwoord(en)                    |                                                                                                    |                                                                    |                    |    |                      |                |                |                         |     |
| Actie                            | [                                                                                                    |                                                                    |                    |    |                      |                |                |                         |     |
| Head                             |                                                                                                    |                                                                    |                    |    |                      |                |                |                         |     |
| Door                             | Uiterlijk                                                                                                    | dd                                                                 |                    |    |                      |                |                |                         | _   |
| Status                           | Reactie                                                                                                    | dd 00 05 2019                                                      | 15,17,15           |    |                      |                |                |                         |     |
| 513135                           | argewerkt V Redede                                                                                                    | 09-05-2018                                                         | 15:17:15           |    |                      |                |                |                         | _   |
|                                  | Nieuw contact Wijzi                                                                                                    | ) A                                                                | ctie               |    |                      |                |                |                         | ~   |
| Omschrijving/inhoud con          | itact of notitie                                                                                                    |                                                                    |                    | Re | actie of voetnoot    |                |                |                         |     |
| Verdana ~ 9 ~ 1                  |                                                                                                    | ) (<br>) (<br>) (<br>) (<br>) (<br>) (<br>) (<br>) (<br>) (<br>) ( |                    | Ve | erdana ~ 9 ~         | 4 5            |                | 9 10 11                 | !   |
|                                  |                                                                                                    |                                                                    |                    |    |                      |                |                |                         |     |

#### • Tab 5 Documenten

Bij *Documenten* kunt u aangeven welke documenten de gebruiker mag inzien. Dit heeft betrekking op diverse soorten documenten, zoals de documenten van *Onderhoud opdrachten* (offerte, bevestiging etc.), *Onderhoud personeel* (paspoort, rijbewijs etc.), *Onderhoud wagens* en *Relatiebeheer*.

| 🧧 Verkoper testbedrijf (User) |                                                              |   |
|-------------------------------|--------------------------------------------------------------|---|
| Sleutel test                  | Actieve gebruiker Laatste login 08-07-2022 15:38:05          |   |
| 1. Gebruiker 2. Menu 3. Bevo  | oegdheden 4. Contactsoorter 5. Documenten 6. Alle gebruikers |   |
| Alle docum                    | nenten toegestaan                                            |   |
| Inzage toegestaan             | Omschrijving                                                 | ~ |
|                               | Prijsopgave                                                  |   |
|                               | Optie                                                        |   |
|                               | Offerte                                                      |   |
|                               | Bevestiging                                                  |   |
|                               | Annulering                                                   |   |
| ✓                             | Reservering                                                  |   |
|                               | Urenstaat                                                    |   |
|                               | Verkoopfactuur (Relatie)                                     |   |
|                               | Chauffeurspas (Personeel)                                    |   |
|                               | Geneeskundige verklaring (Personeel)                         |   |
|                               | Paspoort (Personeel)                                         |   |
|                               | Rijbewijs (Personeel)                                        |   |
|                               | Rijvaardigheidsanalyse (Personeel)                           |   |
| ✓                             | Taxipas (Personeel)                                          |   |

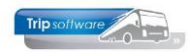

Voorbeeld: als iemand **geen** rechten meer heeft om een bevestiging te mogen inzien, dan kan deze gebruiker o.a. in *Onderhoud opdrachten* en *Relatiebeheer* het document 'Bevestiging' **niet** meer openen.

#### Onderhoud opdrachten:

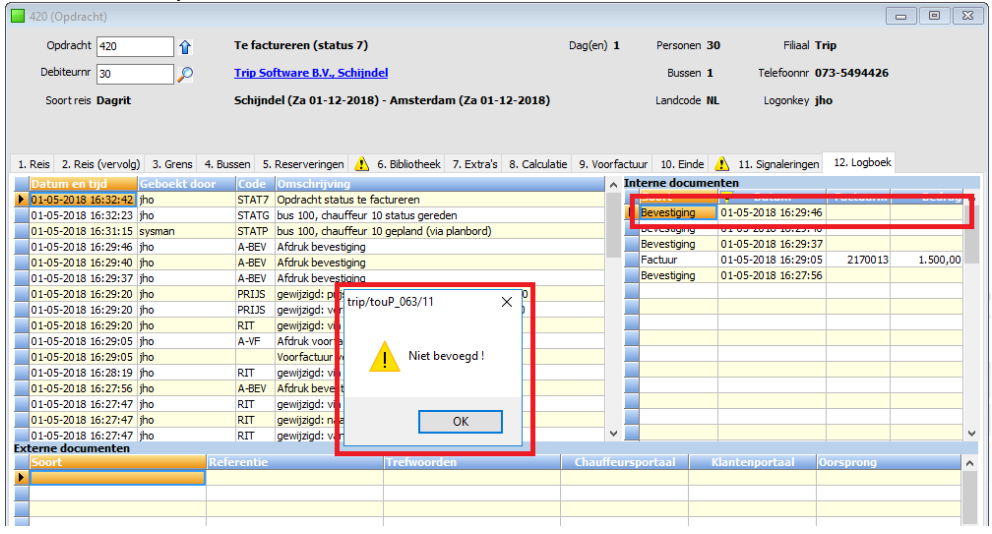

#### Relatiebeheer:

| Trip Software B.V. (Relatie                                                                                   |                                                    |                              |             |              |                             |                           |                            | 23           |
|----------------------------------------------------------------------------------------------------|----------------------------------------------------|------------------------------|-------------|--------------|-----------------------------|---------------------------|----------------------------|--------------|
| Primaire gegevens                                                                                             |                                                    |                              |             |              |                             |                           |                            |              |
| Sleutel trip                                                                                                  |                                                    |                              | re B.V.     |              |                             |                           | <b>S</b>                   |              |
| Persoon of bedrilf Redrift of installing (2) V Debite v1d 30                                                  |                                                    |                              |             |              |                             |                           |                            |              |
| Example 2                                                                                                    |                                                    |                              |             |              |                             |                           |                            |              |
| Primair soort relate Klant (1) Crediteurid Aangemaakt: 23-7-2015 16:18:03, laast gewijzigd: 9-5-2018 15:13:36 |                                                    |                              |             |              |                             |                           |                            |              |
|                                                                                                    |                                                    | _                            |             |              |                             |                           |                            |              |
| <u>1</u> . Basis <u>2</u> . Overig (1) <u>3</u> . O                                                           | Overig (2) <u>4</u> . Relaties <u>5</u> . Contacte | 6. Documenten 7. Bibliotheek | <u>8</u> .  | Debiteur 😣   | <ol><li>Crediteur</li></ol> | T. Touropdrachten         |                            |              |
| Documentgegevens Lijst documenten                                                                             |                                                    |                              |             |              |                             |                           |                            |              |
| Datum en tijd                                                                                                 | Datum en tijd 01-05-2018 16:29:36                  |                              | Datu        | m en tijd 🛂  | Soort                       | Referentie                | Trefwoorden                | ^            |
| Soort document                                                                                                |                                                    |                              |             |              | tbev                        | Bevestiging 440           | opdracht440 bevestiging    |              |
| boore documente                                                                                               |                                                    | trip/relrelaties/11          | ×           | 18 16:29:40  | they                        | Revestiging 420           | operacht420 bevestiging    |              |
| Referentie                                                                                                    | Bevestiging 420                                    |                              | ~           | 18 16:29:35  | toev                        | Bevestiging 420           | operacht420 bevestiging    |              |
| Trefwoord(en)                                                                                                 | opdracht420 bevestiging                            | 1                            |             | 18 16:29:05  | facv                        | Factuur 2170013           | opdracht420 factuur2170013 |              |
|                                                                                                    | Niet hevoerd                                       |                              | 18 16:27:56 | tbev         | Bevestiging 420             | opdracht420 bevestiging   |                            |              |
|                                                                                                    |                                                    |                              | 18 16:07:15 | facv         | Factuur 2170009             | opdracht70 factuur2170009 |                            |              |
|                                                                                                    |                                                    |                              | 17 16:38:09 | tbev         | Bevestiging 70              | opdracht70 bevestiging    |                            |              |
|                                                                                                    |                                                    |                              |             | D16 16:56:35 | tbev                        | Bevestiging 70            | opdracht70 bevestiging     |              |
|                                                                                                    |                                                    | ОК                           |             |              |                             |                           |                            |              |
| Nieuw Wijzig                                                                                                  | Laat zien EMail                                    |                              |             |              |                             |                           |                            |              |
|                                                                                                    |                                                    |                              |             |              |                             |                           |                            | -            |
|                                                                                                    |                                                    |                              |             |              |                             |                           |                            | - *          |
| Gegevens van arbeelding                                                                                       | Lijst arb                                          | eelaingen<br>m.en.tiid 1/    | Soort       | Referentie   | Trefwoorden                 |                           |                            |              |
| Datum en tijd                                                                                                 | 09-05-2018 15:47:04                                |                              | Diata       | in ch ciju ÷ | Soone                       | Reference                 | Tremoorden                 |              |
| Soort afbeelding                                                                                              | Logo (logo)                                        | ~                            |             |              |                             |                           |                            |              |
| Referentie                                                                                                    |                                                    |                              |             |              |                             |                           |                            |              |
|                                                                                                    |                                                    |                              |             |              |                             |                           |                            |              |
| Trefwoord(en)                                                                                                 |                                                    |                              |             |              |                             |                           |                            |              |
|                                                                                                    |                                                    |                              |             |              |                             |                           |                            |              |
|                                                                                                    |                                                    |                              |             |              |                             |                           |                            |              |
| Merry Miller Laskeler                                                                                         |                                                    |                              |             |              |                             |                           |                            |              |
| weuw Wijzig Laat zien                                                                                         |                                                    |                              |             |              |                             |                           |                            |              |
| Zet als logo Zet als Self Billing factuur achtergrond                                                         |                                                    |                              |             |              |                             |                           |                            |              |
|                                                                                                    |                                                    |                              |             |              |                             |                           |                            | $\checkmark$ |
|                                                                                                    |                                                    |                              |             |              |                             |                           |                            |              |